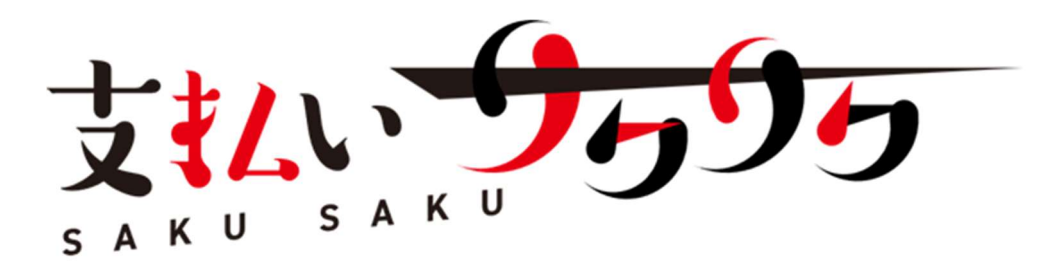

# ふじみ野駅西口調整池駐輪場 支払いサク<sup>2</sup> 利用方法(利用者向け)

2025年05月01日第1.0版

### 目次

| 1 | 会員登録                   | . 3 |
|---|------------------------|-----|
|   | 1-1 LINE お友だちからの新規会員登録 | .3  |
|   | 1-2 Web 画面からの新規会員登録    | .5  |
|   |                        |     |
| 2 | 定期利用                   | . 7 |
|   | 2-1 定期契約の新規利用お手続き      | .7  |
|   | 2-2 定期契約の更新お手続き        | .9  |
|   |                        |     |
| 3 | 一時利用                   | 10  |
|   | 3-1 解錠方法               | 10  |
|   |                        |     |

# 1 会員登録

会員登録は下記のいずれかの方法で実施してください。

- 1. LINE で 支払いサク2 をお友だち登録し、新規会員登録(LINE アカウント)
- 2. Web 画面から新規会員登録(メールアドレス・パスワードでの登録、もしくは LINE アカウント/Google アカウン
- ト)

### 1-1 LINE お友だちからの新規会員登録

(1) LINE アプリの友だちタブを開き、画面右上にある友だち追加ボタン> [QR コード]をタップして、下記の QR コード をスキャンする。

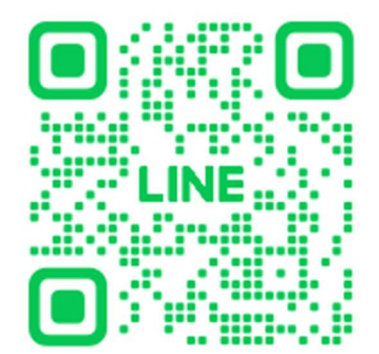

(2) 支払いサク<sup>2</sup>のプロフィールページが表示されるので、友だち追加ボタンをタップします。 権限を「許可する」をタップした後、トークルームに進み、メニューから「会員登録を行う」をタップします。

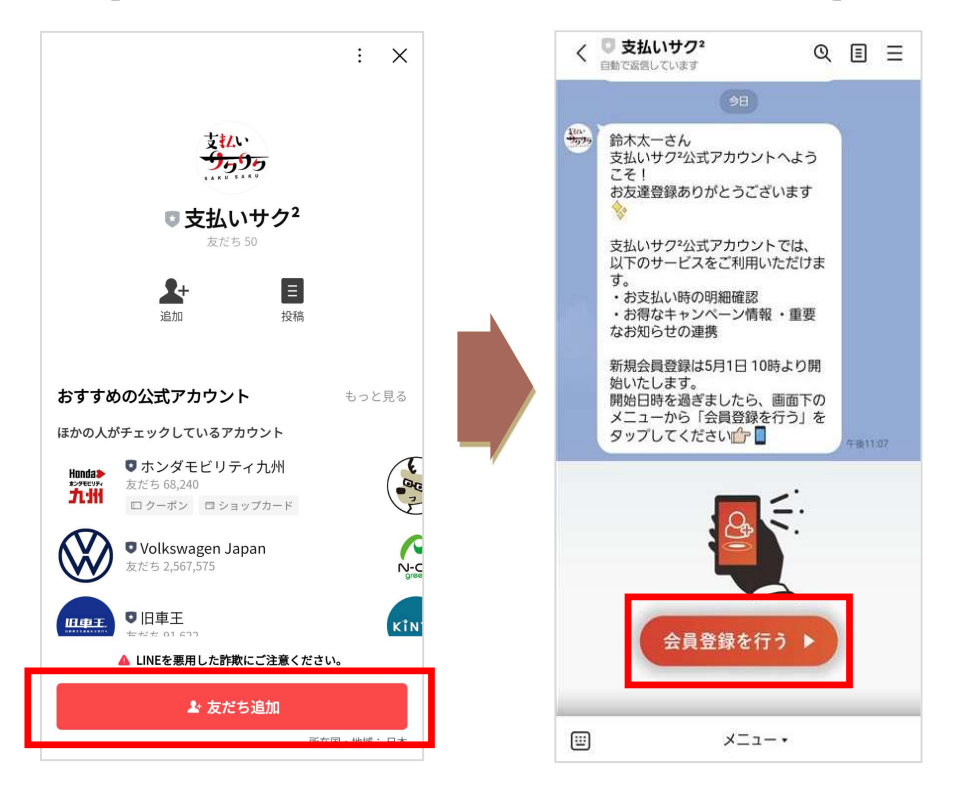

(3) 画面案内に従い、必要情報を入力して会員登録を進めてください。 (定期契約を行うためには、「氏名」、「電話番号」、「住所」、「生年月日」が入力されている必要があります)

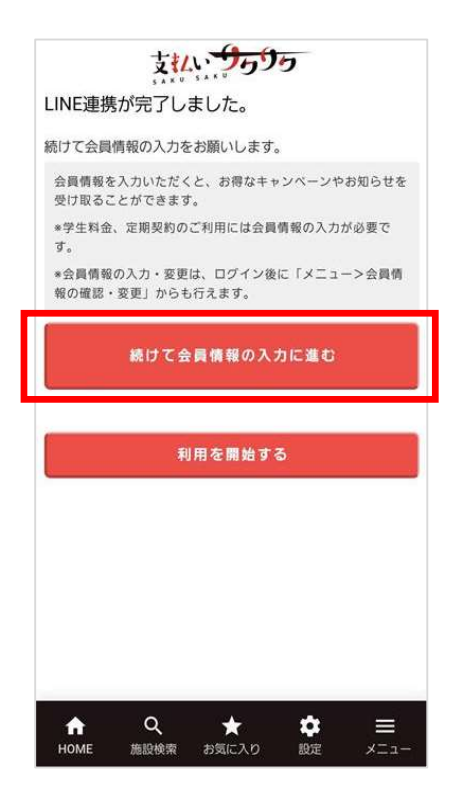

(4) 次回以降のご利用の際は、LINE メニューから施設検索などの画面にアクセスすることができます。

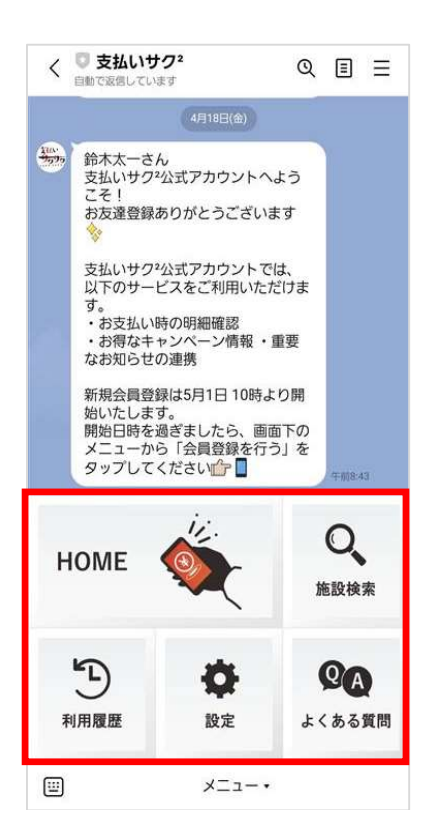

### 1-2 Web 画面からの新規会員登録

(1) ブラウザから下記 URL にアクセスする。(下記 QR コードをスキャンしてください)

https://pay.saqsaq.com/login

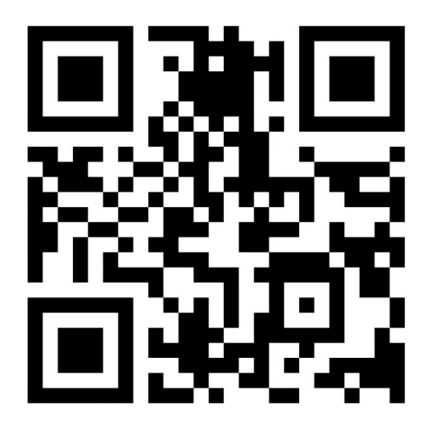

- (2) ログイン画面の「新規会員登録」ボタンを押下し、以下の何れかを選択して、会員登録を実施してください。
  - ・LINE でログイン

・Google でログイン

・メールアドレスで会員登録

| 支払. 9                                                                                                    | <del>99</del> 9                                       |
|----------------------------------------------------------------------------------------------------|-------------------------------------------------------|
| メールアドレス                                                                                                    |                                                       |
| パスワード                                                                                                    | Ŕ                                                     |
| □ 次回からメールアドレスの                                                                                                    | 入力を省略                                                 |
| ログイ                                                                                                    | >                                                     |
| パスワードを<br>ーーーー またに<br>外部アカウントでログインする                                                                                                    | <u>忘れた方</u><br>t ———————————————————————————————————— |
| 💵 LINE 🖲                                                                                                    | ログイン                                                  |
|                                                                                                    |                                                       |
| G Google                                                                                                    | でログイン                                                 |
| G Google<br>アカウントをまだお持ちでない方<br>※支払いりウ2をご知用いただく                                                                                           | でログイン<br>はこちら<br>((はたまの)が                             |
| G Google アカウントをまだお持ちでない方 ※支払いサク2をご利用いただく<br>必要です。                                                                                        | でログイン<br>はこちら<br>こには会員登録(無料)が                         |
| G Google アカウントをまだお持ちでない方<br>※支払いサク2をご利用いただく<br>必要です。 新規会員                                                                                | でログイン<br>はこちら<br>にには会員登録(無料)が<br>登録                   |
| <ul> <li>G Google</li> <li>アカウントをまだお持ちでない方</li> <li>※支払いサク2をご利用いただく<br/>必要です。</li> <li>新規会員</li> <li>会員登録の前に</li> </ul>                  | <b>でログイン</b><br>はこちら<br>には会員登録(無料)が<br>登録             |
| <ul> <li>G Google</li> <li>アカウントをまだお持ちでない方</li> <li>※支払いサク2をご利用いただく<br/>必要です。</li> <li>新規会員</li> <li>会員登録の前に</li> <li>Q 利用したい</li> </ul> | でログイン<br>はこちら<br>には会員登録 (無料) が<br>登録<br>施設を検索         |

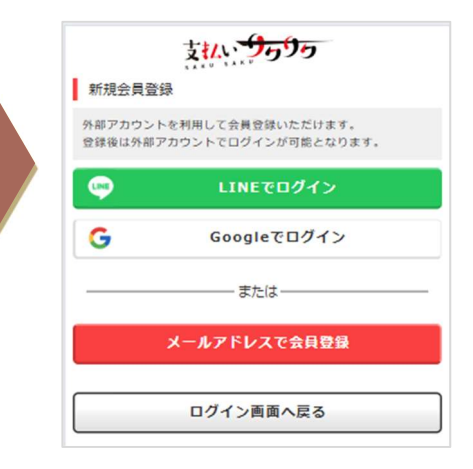

(3) メールアドレスで会員登録を選択した場合、画面案内に従い、「①メール入力」から「④登録完了」まで進み、会員登録を進めてください。

(定期契約を行うためには、「氏名」、「電話番号」、「住所」、「生年月日」が入力されている必要があります)

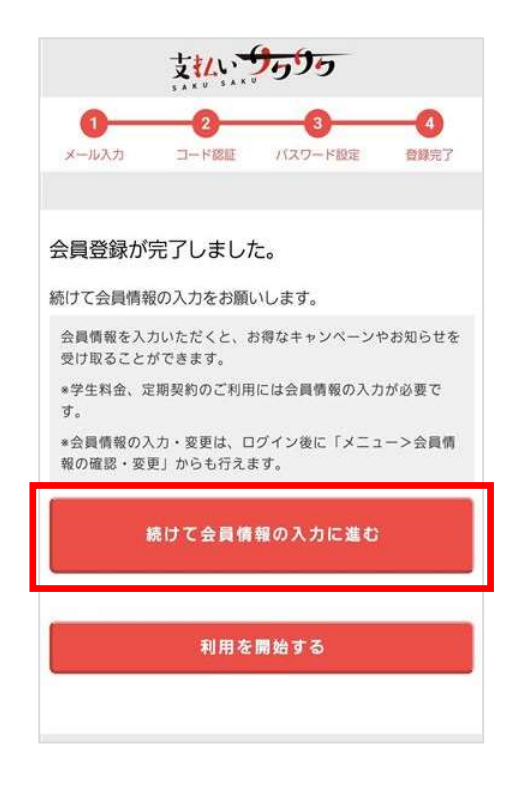

# 2 定期利用

契約期間は1ヶ月、3ヶ月、6ヶ月単位でご契約可能です。

定期契約を行うためには、「氏名」、「電話番号」、「住所」、「生年月日」が会員情報として登録されている必要があります。(メニューの会員情報の確認・変更より、会員情報の登録・変更が可能です。)

#### 2-1 定期契約の新規利用お手続き

(1) 施設検索よりご利用の施設を選択して、新規申込へボタンをタップします。定期利用の画面案内に従い、「①基本情報入力」から「③契約内容確認」まで進み、支払い方法を選択するボタンをタップします。

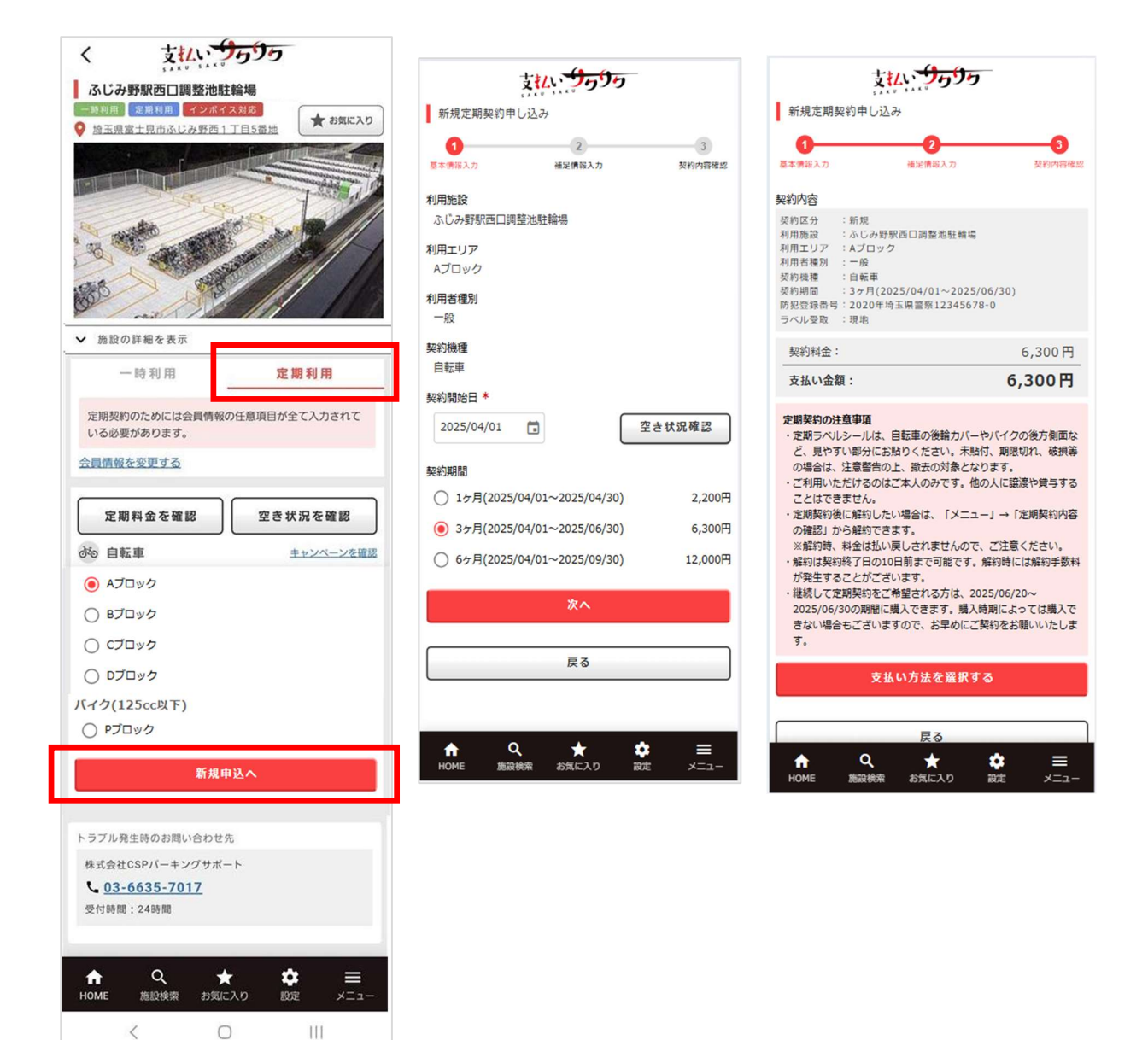

(2) 支払い方法を選択して、選択した支払い方法で支払うボタンをタップします。 選択した支払い方法による決済の完了後、支払い完了画面が表示されます。

| 支払                                            | <del>9</del> 999<br>論場      | 支払方法追加                                                    | ×                               | お支払いが完了し                          | 支払いううううう                                                   |
|-----------------------------------------------|-----------------------------|-----------------------------------------------------------|---------------------------------|-----------------------------------|------------------------------------------------------------|
| 支払い金額 :                                       | 6,300円                      | 名前<br>TARO YAMADA                                         |                                 | 定期契約ID:                           | TC00025                                                    |
| <b>支払い方法の選択</b><br>下記から使用する支払い方法を<br>クレジットカード | 選択してください。<br>ド <b>で決済する</b> | <b>カード</b><br>1234 1234 1234 1234<br><b>有効瞭験</b><br>月 / 年 | <b>セキュリティコード</b><br>セキュリティコート   | 契約区分:<br>利用施設:<br>利用エリア:<br>契約期間: | 新規<br>ふじみ野駅西口調整池駐輪場<br>Aブロック<br>3ヶ月(2025/05/01~2025/07/31) |
| ✓ カード情報を保存して次Ⅰ □ード決済                          | 回以降も利用する                    | 確定                                                        |                                 | 支払い方法:                            | <ul><li>・・・・・・・・・・・・・・・・・・・・・・・・・・・・・・・・・・</li></ul>       |
| O 🔁 PayPay                                    | • <u>R</u> Pay              | 決済の安全性<br>お客様のクレジットカード情報は、情報家<br>たず決済事業者にのみ提供され、安心して、     | 夏に同意し高いセキュリティ基準を選<br>こ利用いただけます。 |                                   | 領収証(PDF)を発行する                                              |
| ○ <b>部 d</b> 払い<br>○ <b>啧</b> Pay             | O all PAY                   |                                                           |                                 |                                   | HOMEに戻る                                                    |
| あと払い決済<br>〇 <b>()<sup>2</sup> paidy</b>       | )                           |                                                           |                                 |                                   |                                                            |
| 選択した支払                                        | い方法で支払う                     |                                                           |                                 |                                   |                                                            |
| +t                                            | ンセル                         |                                                           |                                 | ↑<br>НОМЕ 施                       | Q ★ ✿ ☰<br>級検索 お気に入り 設定 メニュー                               |
| ↑ Q<br>HOME 施設検索 お兌                           | ★ ✿ ☰<br>ミに入り 設定 メニュー       |                                                           |                                 |                                   |                                                            |

### 2-2 定期契約の更新お手続き

 (1) メニューの定期契約内容の確認より定期契約情報一覧画面を開きます。更新する定期契約の継続購入ボタン をタップして、画面案内に従います。選択した支払い方法で支払うボタンをタップします。
 選択した支払い方法による決済の完了後、支払い完了画面が表示されます。

| 支払、9595                 | 支払                                                                                                    | <del>9099</del><br>論場 | お支払いが完了                                               | 支払、 9595                                                                                        |
|-------------------------|----------------------------------------------------------------------------------------------------|-----------------------|-------------------------------------------------------|-------------------------------------------------------------------------------------------------|
| □ 有効期限切れの定期を表示          | 支払い金額 :                                                                                                    | 6,300円                | 定期契約ID:                                               | TC00027                                                                                         |
| 利用開始前の定期契約              | <b>支払い方法の選択</b> 下記から使用する支払い方法を選択してください。<br>クレジットカード<br>・ ・・・・・・・・・・・・・・・・・・・・・・・・・・                                                                                                    |                       | 契約区分:<br>利用施設:<br>利用エリア:<br>契約期間:<br>支払い方法:<br>支払い金額: | 更新<br>ふじみ野駅西口調整池駐輪場<br>Aブロック<br>3ヶ月(2025/05/01~2025/07/31)<br>PayPay<br>6,300円<br>領収証(PDF)を発行する |
|                         | <ul> <li>ご ご の </li> <li>ご の </li> <li>ご の </li></ul> | O all PAY             |                                                       | HOMEに戻る                                                                                         |
|                         | <ul> <li>         ・         ・         ・</li></ul>                                                                                                    | ]                     |                                                       |                                                                                                 |
| ♠ <b>२ ★ \$</b> ≡       | 選択した支払                                                                                                    | い方法で支払う               |                                                       |                                                                                                 |
| HUME 施設使業 お気に入り 設定 メニュー | +7                                                                                                    | ンセル                   | ↑<br>НОМЕ 施                                           | Q、 ★ ☆ Ξ<br>股検索 お気に入り 設定 メニュー                                                                   |
|                         | ★ Q<br>HOME 施設検索 お気                                                                                                    | ★ ✿ ☰<br>に入り 酸定 メニュー  |                                                       |                                                                                                 |

# 3 一時利用

一時利用区画に空きがあれば、どなたでもご利用可能です。

### 3-1 解錠方法

(1) 施設検索よりご利用の施設を選択して、番号を選択してお支払いボタンをタップします。
 番号選択画面にて、ご利用されているラックの番号を選択して、支払い金額を確認するボタンをタップします
 支払い金額を確認した後、支払い方法を選択するボタンをタップします。

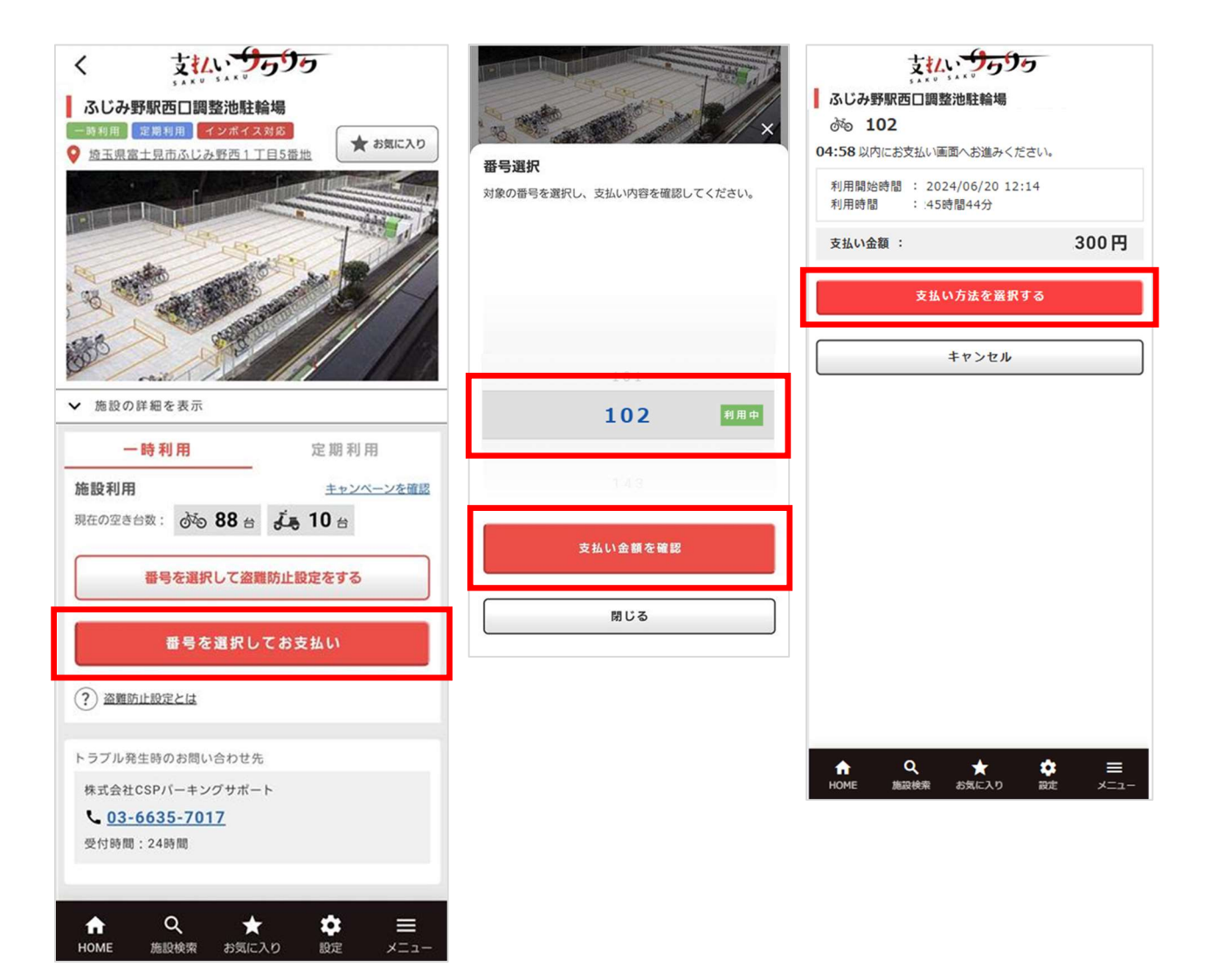

(2) 支払い方法を選択して、選択した支払い方法で支払うボタンをタップします。 選択した支払い方法による決済の完了後、支払い完了画面が表示されます。

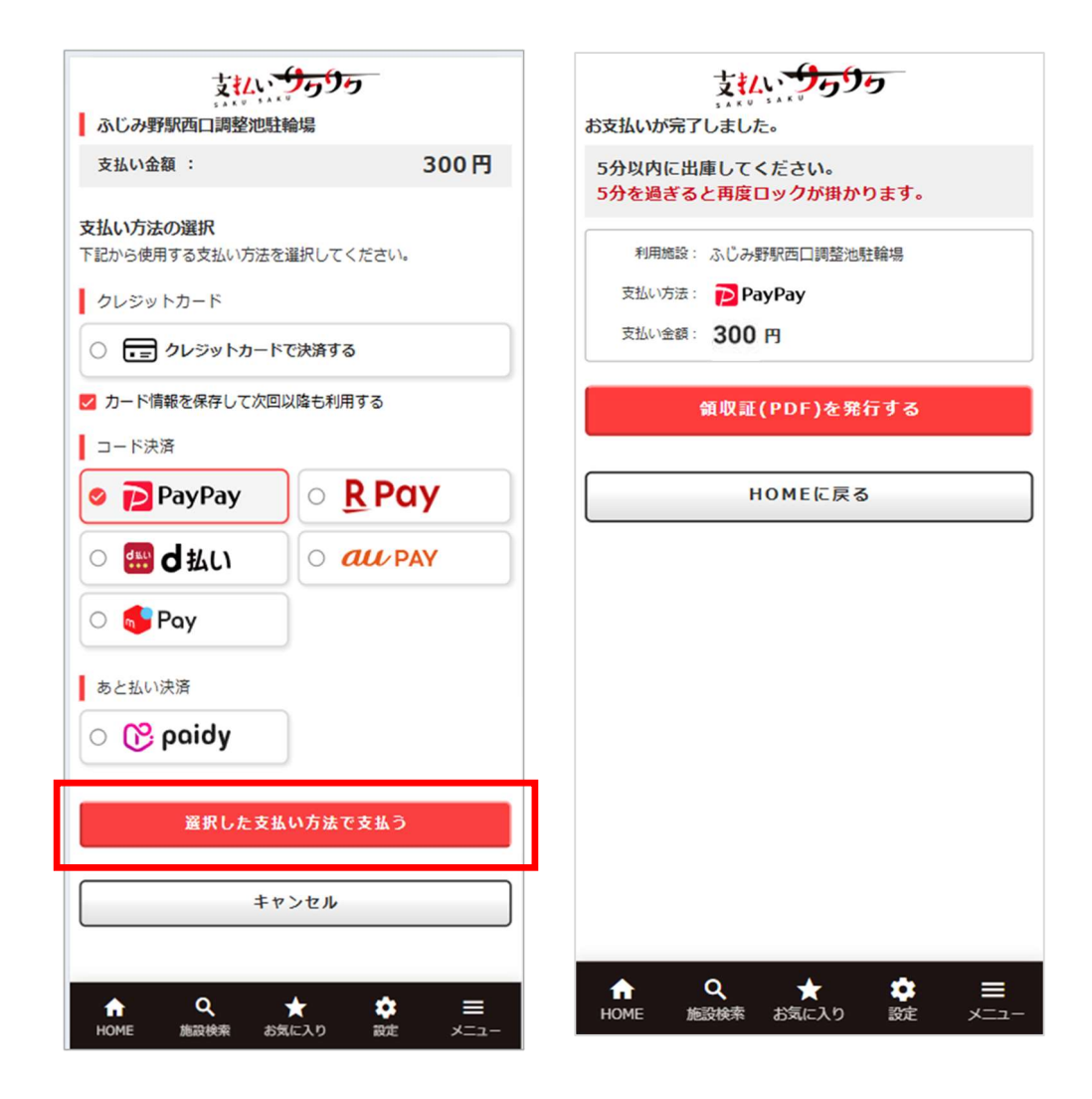

| ◆発行  |                              |
|------|------------------------------|
|      | 特定非営利活動法人 タウンモービルネットワーク      |
|      | (内閣府認証 No.2162)              |
|      | 〒231-0033                    |
|      | 神奈川県横浜市中区長者町 4-9-8 ストークビル 3F |
| ◆連絡先 | : webmaster@npo-tmn.net      |